Universidade de Santo Amaro

### Softwares de Acessibilidade

(NVDA)

Guia de Consulta

São Paulo, 2012.

# Índice

| 1.   | Instalação       | ••• |
|------|------------------|-----|
| 2.   | NVDA             | . 1 |
| 2.1. | Opções de voz:   | . 2 |
| 2.2. | Opções de Mouse: | . 2 |

## 1. Instalação

Informações sobre instalação e download dos softwares podem ser encontradas nos links abaixo:

NVDA - http://www.nvda-project.org

#### 2. NVDA

Pessoas portadoras de deficiência visual podem navegar pela internet utilizando um programa de leitura de tela. Estes programas vão passando por textos e imagens e sintetizando a fala humana. Basicamente, o programa lê para a pessoa o que está na tela.

O NVDA é um programa que realiza a leitura da tela, que é utilizado por deficientes visuais para obter resposta do computador por meio do som.

O NVDA pode ser encontrado na lista de programas do Windows no menu Iniciar→NVDA→NVDA ou em menu Iniciar→Acessórios→Acessibilidade→NVDA→ NVDA.

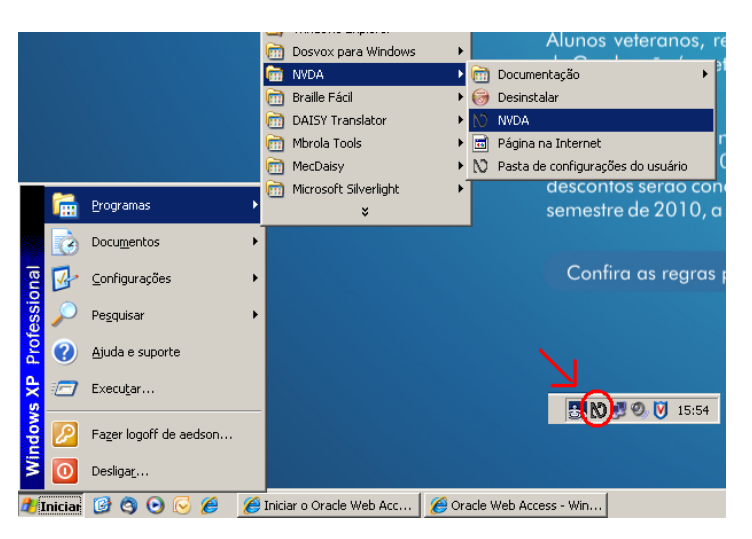

Clicando no ícone do NVDA, com o botão direito do mouse, se obtêm as opções de configuração do programa:

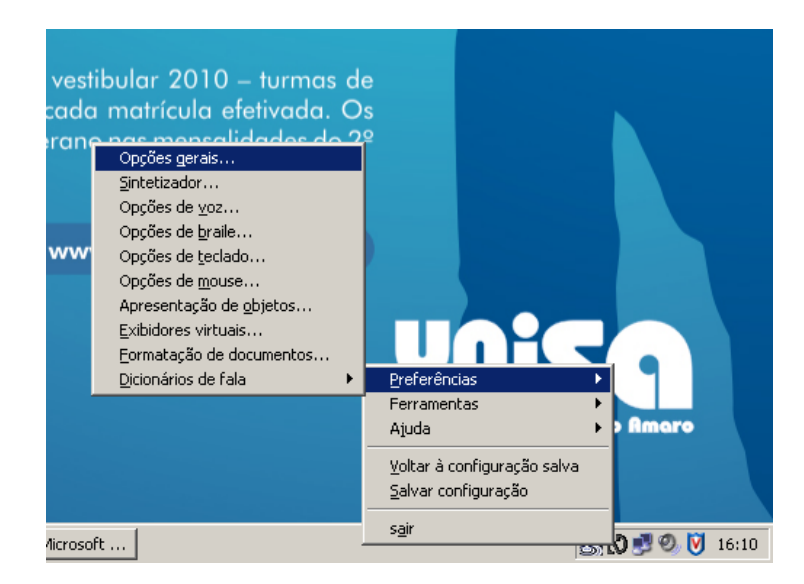

#### 2.1. Opções de voz:

Aqui é possível escolher as opções de voz do NVDA, selecionando o idioma de narração, velocidade, inflecção e o volume.

| Opções de voz                                        |  |
|------------------------------------------------------|--|
| ⊻oz: brazil (pt)                                     |  |
| Variante: female4                                    |  |
| v <u>e</u> locidade:                                 |  |
| <u>tom:</u>                                          |  |
| Inflecção:                                           |  |
| v <u>o</u> lume:                                     |  |
| 🗖 Ealar toda a pontuação                             |  |
| 🔽 Aumentar tom para maiúsculas                       |  |
| 🔲 Dizer <u>c</u> ap antes de maiúsculas              |  |
| 🔲 Bipar em maiúsculas                                |  |
| 🔽 Usar soletragem <u>m</u> elhorada quando suportado |  |
| OK Cancelar                                          |  |

#### 2.2. Opções de Mouse:

Nas opções de mouse é possível configurar para que o mouse reproduza sons de acordo com o movimento na tela. As opções abaixo devem ser assinaladas.

| Opções de mouse                                     | × |
|-----------------------------------------------------|---|
|                                                     |   |
| 🗖 Anunciar mudanças no formato do mouse             |   |
| Anunciar texto sob o mouse                          |   |
| Unidade de texto: parágrafo 💌                       |   |
| 🧮 Anunciar tipo do objeto quando o mouse entra nele |   |
| Tocar sons de coordenada quando o mouse é movido    | ) |
| 🔲 brilho controla volume das coordenadas sonoras    |   |
| OK Cancelar                                         |   |